## Ohje laskutusportaalin käyttöön

## Portaaliin pääset alla olevasta osoitteesta:

## https://portal.basware.com/join/ITCHeufH

Kun kirjaudut portaalin ensimmäisen kerran, kirjoita sähköpostiosoitteesi alla olevaan kenttään

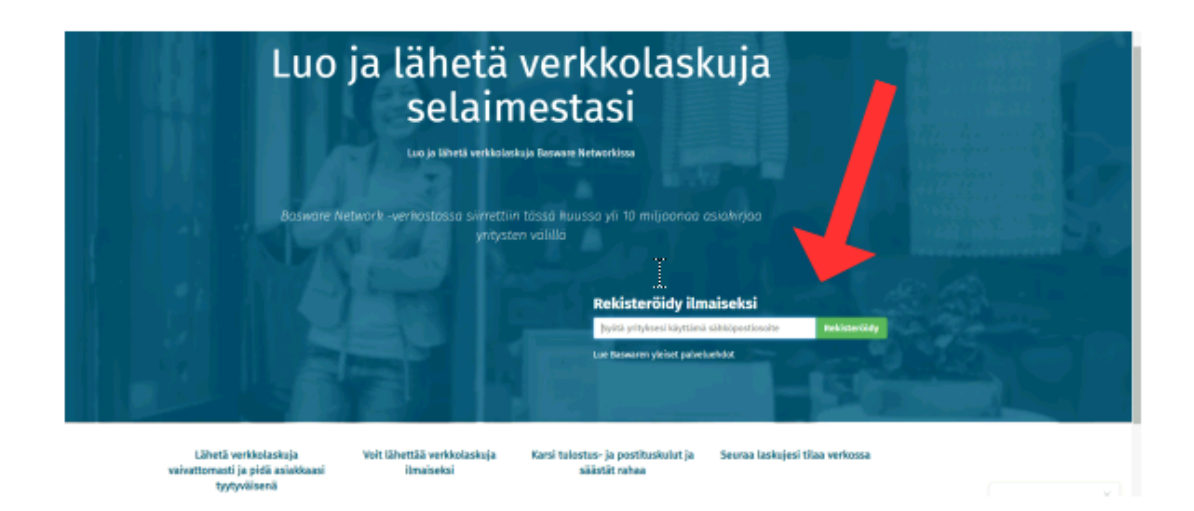

## Portaalista tulee alla oleva ilmoitus

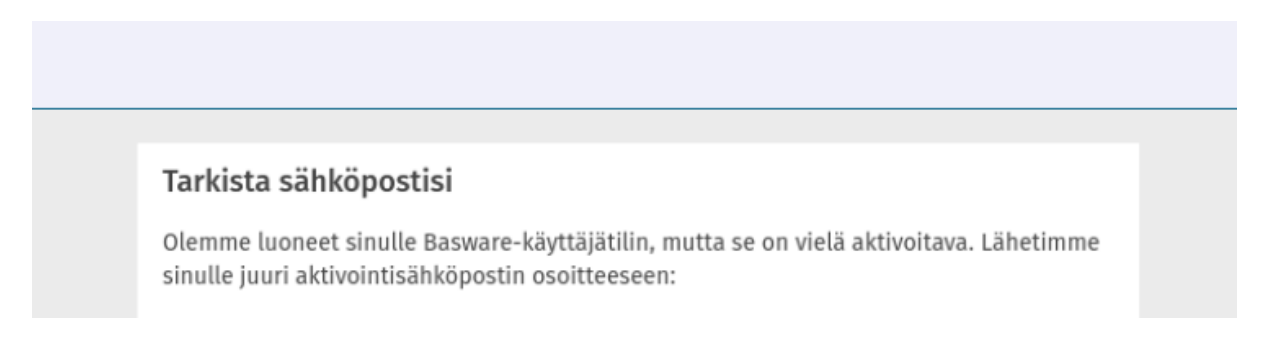

Tämän jälkeen mene sähköpostiisi ja paina sieltä kohtaa aktivoi käyttäjätili. Näin pääset luomaan oman salasanan.

Nyt pääset sivuston (https://portal.basware.com/join/ITCHeufH) etusivulta kirjautumaan sisään uusilla tunnuksillasi. Paina sivun ylälaidasta kohtaa- kirjaudu sisään.

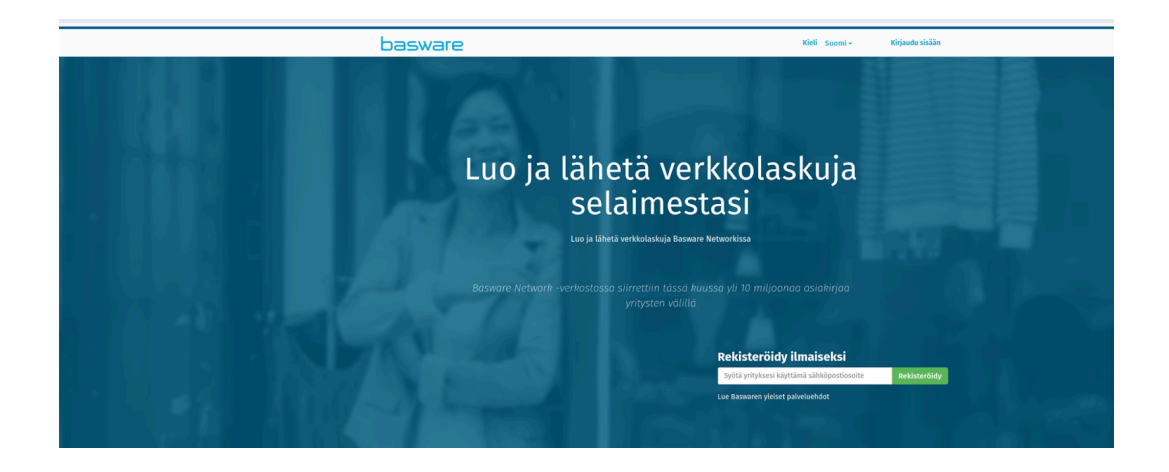

Syötä s-postisi ja sen jälkeen luomasi salasana niihin tarkoitetuille paikoille

Seuraavaksi täytä laskuttavan yrityksen tai yhdistyksen tiedot alla oleviin kenttiin. Tarvitset Y-tunnuksen sekä pankkitilin numeron, jonne maksu ohjataan. (Tiedot säilyvät jatkossa portaalissa eikä näitä tarvitse enää

lisätä uudestaan)

| Nîmî                                                           | C | ikeudellinen asema |   |                                                    | Organisaation logo |  |
|----------------------------------------------------------------|---|--------------------|---|----------------------------------------------------|--------------------|--|
| Verkkosivu                                                     | ĸ | otipaikka          |   |                                                    |                    |  |
| Foimittajan linkki                                             |   |                    |   |                                                    |                    |  |
| Organisaation tunnukset<br>QLISää tunnus                       |   |                    |   | Pillota organisaation t                            | tunnukset          |  |
| Y-TUNNUS                                                       | ~ |                    |   |                                                    |                    |  |
|                                                                |   |                    |   |                                                    |                    |  |
| ALV                                                            | ~ |                    | • |                                                    |                    |  |
| ALV<br>Cansainväliset verotunnisteet                           | ~ |                    | • | OLisää tunnus                                      |                    |  |
| ALV<br>Kansainväliset verotunnisteet<br>Katuosoite             | ~ |                    | • | QLisää tunnus<br>Yhteyshenkilö                     |                    |  |
| ALV<br>Kansainväliset verotunnisteet<br>Katuosoite             | v |                    | • | OLISÄÄ tunnus<br>Yhteyshenkilö<br>Puhelin          |                    |  |
| ALV<br>Kansainväliset verotunnisteet<br>Katuosoite<br>Kaupunki | ~ |                    | • | OLISÄÄ tunnus<br>Yhteyshenkilö<br>Puhelin<br>Faksi |                    |  |

Kun haluat luoda laskun portaaliin, valitse luo lasku sivun oikealta.

|                    | •0000                                                          |
|--------------------|----------------------------------------------------------------|
| Ohjauspaneeli      |                                                                |
| 🛩 Minun tehtäväni  | Lao belar                                                      |
| tî tertivû         | Lähetä verkiolansu<br>zsiaikaallesi ässaanee                   |
| > Lähetetyt laskut | verktots va koavi la                                           |
| > Minun verkostoni |                                                                |
|                    | Uudet ominalsuudet<br>rutustu uus in ominalsuuksiin tämän kuun |
|                    | versionsa.<br>Bassvare Vehatorkin sudet terrinaisaadet         |

Laskussa on organisaatiosi tiedot valmiina, jotka olet syöttänyt rekisteröityessäsi portaaliin.

Valitse ensin vastaanottaja, joka näkyy alla olevassa kuvassa keltaisella. Kirjoita hakuun Hamina ja valitse Haminan kaupunki.

|              | 1 Shott SIS                           | a taskun tiadat                | aread in                       |
|--------------|---------------------------------------|--------------------------------|--------------------------------|
|              | carrettapa                            | salahirjan pyrs.               | Triball di                     |
|              | (28.)                                 | 14.12.2023                     | =                              |
|              | 0                                     | Laskun numera                  |                                |
|              | Kehittyvä Hamina Ry » Növikä » Muuta  |                                |                                |
| astaanottaia |                                       | Maksavi te                     | Maksawiteviesti                |
| astaanottaja | _                                     |                                |                                |
|              | Maa, johon verevelveilinen ja tamiste | Toimittajan viitanamero        | Ostotlaskon namero             |
|              | KNT FI24696853                        | bulache southed                | Relativity of the standard in  |
|              |                                       | -                              | kuti inketainen                |
|              | > Maokkaa lähetysosoitetta            | Vesteen ettaien (htershunkill) | Vestaanottalas sähköpostimoite |
|              |                                       |                                |                                |
| _            | Vastaanottaja                         | Sapira.crumera                 | Ostajas silte                  |
|              | Valitar vestaarottaja                 |                                | Einsärtety -                   |
|              | o Maskkaa toimitasosoitetta           | Mainselviot                    | Velocita                       |
|              |                                       |                                | EUR V                          |
|              | > Maskkas tylensen tietsis            | Kommentti                      | Lähelyseamera                  |
|              |                                       |                                |                                |
|              |                                       | vilvikstyskorkoprosentil       | Verstledot                     |
|              |                                       | Emakkonsksuchdet               |                                |
|              | Rivin tiedot 0 Tiedostot 0 Form       | fistoria O                     |                                |
|              |                                       |                                |                                |
|              | Vastaanottaia                         |                                |                                |

| Valitse vastaanottaja<br>> Muokkaa toimitusosoitetta | Valitse vastaanottaja<br>hamina                            |                             | 0        | × * *  |
|------------------------------------------------------|------------------------------------------------------------|-----------------------------|----------|--------|
| > Muokkaa työmaan tietoja                            | witys                                                      | Verorekisteröinti           | Toiminto | ro     |
|                                                      | ☆ Haminan Wy<br>Social                                     | Suomi<br>FI:ORGNR 0242496-6 | Valitse  |        |
|                                                      | the Baminan kaupunki<br>Suomi                              | Suomi<br>FI:ORGNR 02424966  | Valitse  |        |
| Rivin tiedot () Tiedostot                            | 😭 Haminan kaupunki / Tekninen<br>toimi<br>Suomi            | Suomi<br>FEORGNR 0252498-8  | Valitse  |        |
| © Lisaa rivi                                         | 습 Haminan kaupunki / perusturva<br>003702424966PT<br>Suomi | Suomi<br>FI:ORGNR 0242496-6 | Valitse  |        |
| Verotiedot                                           | 📌 Haminan kaupunki / sivistystoimi<br>Suomi                | Suomi<br>FI:ORGNR 0242496-6 | Valitse  | anveto |

Lisää pakolliseen siniseen kenttään laskun numero, esim. 01 ja täytä muut haluamasi tiedot kuten eräpäivä ym.

| Valitse sen jälkeen | keltaisen | tekstin | alta + | Lisää | rivi |
|---------------------|-----------|---------|--------|-------|------|
|---------------------|-----------|---------|--------|-------|------|

| Rivin tiedot 0                   | Tiedostot 0<br>liitetä | Historia  | 0<br>tapahtamaa                     |       |          |                                    |               |
|----------------------------------|------------------------|-----------|-------------------------------------|-------|----------|------------------------------------|---------------|
| O Lisää rivi                     |                        |           |                                     |       |          |                                    |               |
| Verotiedot                       |                        |           |                                     |       |          | Laskun yhteenveto                  |               |
| Veroprosentti                    | Ven                    | ton hinta |                                     | Summa | Valuetta | Veroton hinta                      | 0,00          |
|                                  |                        |           |                                     |       |          | Vero                               | 0,00          |
|                                  |                        |           |                                     |       |          | Pyöristyssumma                     | 0,00          |
|                                  |                        |           |                                     |       |          | DAGTICITIES.                       | 4,00          |
|                                  |                        |           |                                     |       |          |                                    |               |
| Lähettäjän tiedot                |                        |           | <ul> <li>Lisää pankkitil</li> </ul> | i     |          |                                    |               |
| Organisaatio:                    | Kehittyvä Hamina Ry    |           | Et van onder stoche                 |       |          |                                    |               |
|                                  |                        |           |                                     |       |          |                                    |               |
| teststerne Dell                  | Scont                  |           |                                     |       |          |                                    |               |
| Laskukuwan korte<br>Vansharature | Suomi                  | v         |                                     |       |          |                                    |               |
| Organisaation tunnus:            | 2469885-3              |           |                                     |       |          |                                    |               |
| Y-TUNNUS:                        | 2469885-3              |           |                                     |       |          |                                    |               |
| Puh:<br>Faksi:                   |                        |           |                                     |       |          |                                    |               |
| Sähköposti:                      | kati jokelainen@hamin  | afi       |                                     |       |          |                                    |               |
|                                  |                        |           |                                     |       |          |                                    |               |
|                                  |                        |           |                                     |       |          | > Poista luonnos > Tallenna luonno | s > Lähetä la |
|                                  |                        |           |                                     |       |          |                                    |               |

Täytä sinisellä olevat pakolliset kentät

| » Muokkaa toimituso:                       | soitetta  |                                                   | Ennakkomaksuehdot   |                                                                         |                     |        |
|--------------------------------------------|-----------|---------------------------------------------------|---------------------|-------------------------------------------------------------------------|---------------------|--------|
| » Muokkaa työmaan t                        | ietoja    |                                                   |                     |                                                                         |                     |        |
| Rivin tiedot 1                             | Tiedostot | 0 Histo                                           | ria 0<br>tapahtumaa |                                                                         |                     |        |
| Nimi                                       |           | Määrä                                             |                     | Yks. hinta                                                              | Veroton hinta       |        |
| 1-                                         |           |                                                   |                     |                                                                         | EUR                 | < ۵    |
| Rivin tyyppi Ma                            | iteriaali | v                                                 | 0                   |                                                                         |                     | Poista |
|                                            |           |                                                   |                     |                                                                         |                     |        |
| Tustekzodi                                 |           | Määrä                                             |                     | Veroprosentti                                                           |                     |        |
| Testekoodi                                 |           | Määrä                                             | 0                   | Veroprosest11<br>0,00                                                   | 0                   |        |
| Tastekzodi<br> <br>Nimi                    |           | Määrä<br>Yks. Ninta                               | 0                   | Veroprosentti<br>0,00<br>Veroliategorian tunnus                         | 0                   |        |
| Tastekoodi<br> <br>Nimi                    |           | Määrä<br>Yhs. Ninta                               | 0                   | Veropronentti<br>0,00<br>Verokategorian tannus<br>Perus                 | ©<br>×              |        |
| Taatekoodi<br> <br>Nimi<br>Ravuus          |           | Määrä<br>Yis. Nista<br>Määräykalkkö               | 0                   | Veroprosentti<br>0,00<br>Verolistegorian tannus<br>Perus<br>Verotliedot | <b>0</b><br>~       |        |
| Taatekoodi  Hisi  Raveas  Tilasarbin taasa |           | Määrä<br>Yhs. hinta<br>Määräykalkkö<br>Aleenna-55 | 0                   | Veroprosentif<br>0,00<br>Verolistegarian tannos<br>Per US<br>Verotiedot | <ul><li>✓</li></ul> |        |

Tämän jälkeen paina "lähetä lasku - näppäintä. Portaalin käytössä opastaa tarvittaessa: ostolaskut@hamina.fi